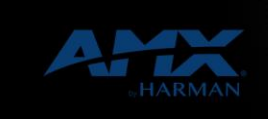

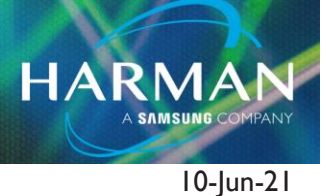

## G5 Panels and Putty

vI.0

## **Question:**

How do you configure Putty to connect to G5 panels?

## **Answer:**

I. Open new Putty session and expand the SSH section by clicking on the + symbol.

| 🕵 PuTTY Configuration                                                                                                    |                                                                                                    | ? ×                             |  |  |  |  |
|----------------------------------------------------------------------------------------------------|----------------------------------------------------------------------------------------------------|---------------------------------|--|--|--|--|
| Category:<br>- Logging<br>- Terminal<br>- Keyboard<br>- Bell<br>- Features<br>- Window<br>- Appearance<br>- Behaviour<br>- Translation<br>- Selection<br>- Colours<br>- Connection<br>- Data<br>- Proxy<br>- Telnet<br>- Rlogin<br>- Serial | Basic options for your PuTTY session   Specify the destination you want to connect to   Host Name (or IP address) Port   22   Connection type:   Raw Ielnet   Rlogin SSH   Saved Sessions |                                 |  |  |  |  |
|                                                                                                    | Close window on exit<br>Always Never Only on cle                                                                                                    | Load<br>Sa <u>v</u> e<br>Delete |  |  |  |  |
| About <u>H</u> elp                                                                                                    | <u>O</u> pen                                                                                                    | <u>C</u> ancel                  |  |  |  |  |

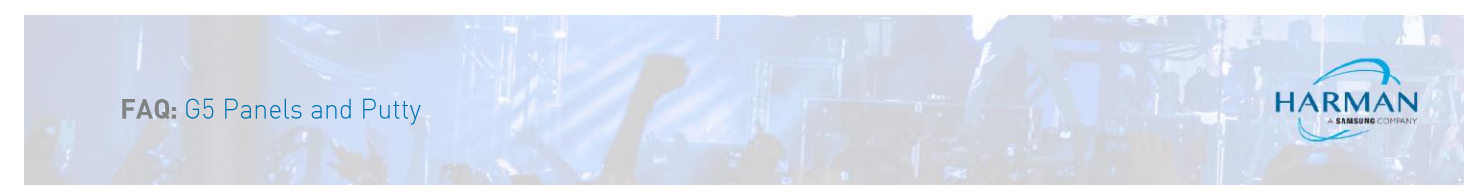

2. Once the SSH menu is expanded, click on the section labeled TTY.

| ategory:                                                                                        |     |                                  |      |                                      |        |     |        |
|-------------------------------------------------------------------------------------------------|-----|----------------------------------|------|--------------------------------------|--------|-----|--------|
| Keyboard                                                                                        | ^   |                                  | Remo | te terminal setti                    | ngs    |     |        |
| Features                                                                                        |     | Don't allocate a pseudo-terminal |      |                                      |        |     |        |
| Window                                                                                          | 100 | Terminal mod                     | les  |                                      |        |     |        |
| - Behaviour<br>- Translation                                                                    |     | Terminal modes to send:          |      |                                      | Remove |     |        |
| - Selection<br>Colours<br>- Connection<br>- Data                                                |     | CS7<br>CS8<br>DISCARD<br>DSUSP   |      | (auto)<br>(auto)<br>(auto)<br>(auto) |        |     | ^<br>> |
| - Proxy                                                                                         |     | Mode:                            | INTR |                                      | ~      | Add |        |
| - Rlogin<br>- SSH<br>- Kex<br>- Cipher<br>- Auth<br>- X11<br>- Tunnels<br>- Bugs<br>- More bugs |     | Value:                           | Auto | () This:                             |        |     |        |
| Serial                                                                                          | ~   |                                  |      |                                      |        |     |        |

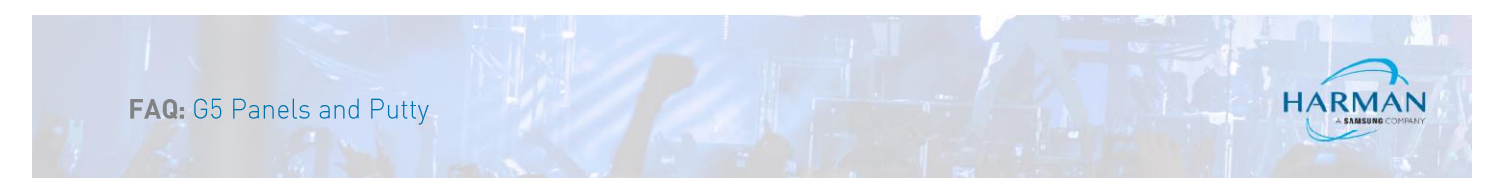

3. Check the box for "Don't allocate a pseudo-terminal".

| ategory:                     |   |                          |                |              |        |   |  |
|------------------------------|---|--------------------------|----------------|--------------|--------|---|--|
| Keyboard                     | ^ | Remote terminal settings |                |              |        |   |  |
| Features                     |   | Don't allo               | cate a pseud   | o-terminal   |        |   |  |
| Window<br>Appearance         |   | Terminal mod             | es             |              |        |   |  |
| - Behaviour<br>- Translation |   | Terminal modes to send   |                |              | Remove |   |  |
| - Selection<br>Colours       |   | CS7<br>CS8<br>DISCARD    | (a<br>(a<br>(a | uto)<br>uto) | í      | ^ |  |
| - Data                       |   | DSUSP                    | (a             | uto)         |        | 1 |  |
| - Proxy<br>Telnet            |   | Mode:                    | INTR           | ~            | Add    |   |  |
| Rlogin<br>E-SSH              |   | Value:                   | Auto           | O This:      |        |   |  |
| - Kex<br>- Cipher            |   |                          |                |              |        |   |  |
| - Auth                       |   |                          |                |              |        |   |  |
| -X11                         |   |                          |                |              |        |   |  |
| - Tunnels                    |   |                          |                |              |        |   |  |
| Bugs                         |   |                          |                |              |        |   |  |
| - More bugs                  | ~ |                          |                |              |        |   |  |

Crown

dbx

This will allow Putty to create an SSH session to your panel. This can be saved as part of a session in Putty so that you do not have to check this box each time you connect to the panel, however, this must be accomplished for each panel you are connecting to.

## About HARMAN Professional Solutions

AKG AMX

HARMAN Professional Solutions is the world's largest professional audio, video, lighting, and control products and systems company. Our brands comprise AKG Acoustics®, AMX®, BSS Audio®, Crown International®, dbx Professional®, DigiTech®, JBL Professional®, Lexicon Pro®, Martin®, Soundcraft® and Studer®. These best-in-class products are designed, manufactured and delivered to a variety of customers in markets including tour, cinema and retail as well as corporate, government, education, large venue and hospitality. For scalable, high-impact communication and entertainment systems, HARMAN Professional Solutions is your single point of contact. www.harmanpro.com

:::DigiTech

**JBL** 

exicon

Martin

Soundcraff

STUDER